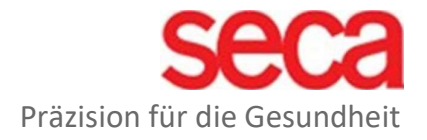

## seca mBCA Alpha (545) seca TRU Alpha (452)

LAN-Konfiguration

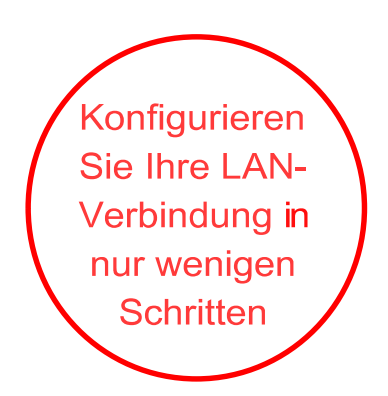

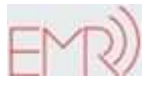

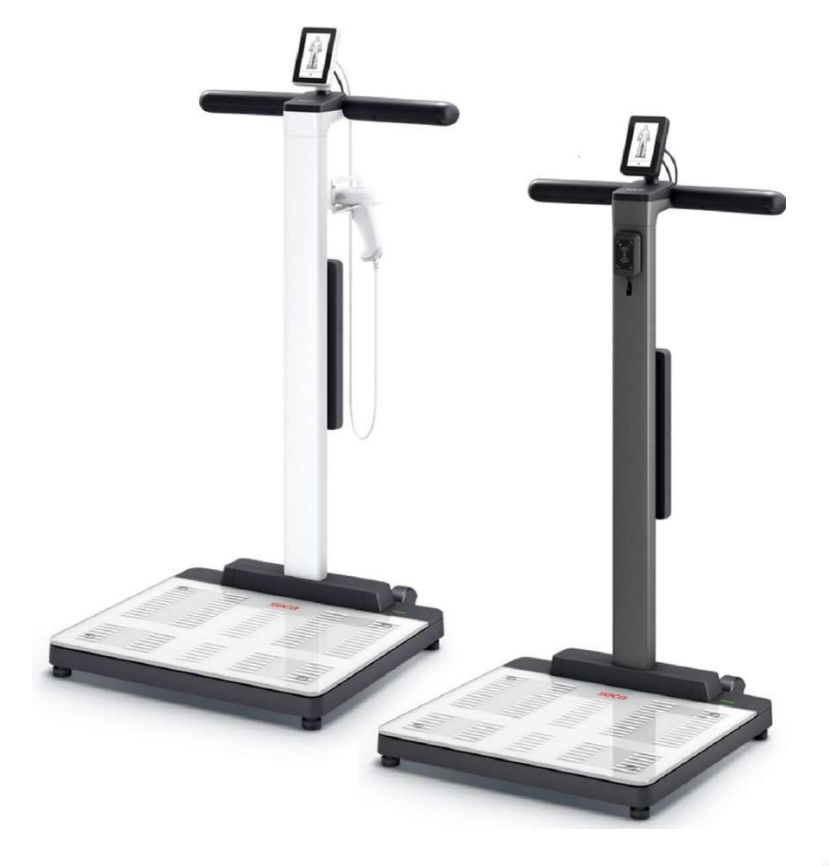

seca.com

## LAN-Konfiguration

- 1. Stellen Sie sicher, dass Port 22020 für ein- und ausgehende Verbindungen innerhalb Ihrer Firewall aktiviert ist.
- 2. Bitte stellen Sie sicher, dass das Gerät über das mitgelieferte Original-Netzteil mit Strom versorgt wird.
- 3. Verbinden Sie das Gerät über ein LAN-Kabel mit dem Netzwerk.
- 4. Oben rechts im Display erscheint ein LAN-Symbol, sobald sich das Gerät mit dem Netzwerk verbunden hat.

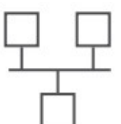

- 5. Um das Gerät mit dem seca analytics 125 zu verbinden, geben Sie die Serveradresse wie unten gezeigt ein.
- 6. Geben Sie die Serveradresse gpx.secacloud.com ein und drücken Sie die Bestätigungstaste unten rechts

| <b>〈</b> Settings | ជ្រ | 🕻 Network      | ជ្រ | <                     | S | er١ | /er | a   | dd | re | ss | ធា                       |
|-------------------|-----|----------------|-----|-----------------------|---|-----|-----|-----|----|----|----|--------------------------|
| Restart           | >   | Server address | >   | <br>gpx.secacloud.com |   |     |     | n   |    |    |    |                          |
| Autohold          |     | WiFi           | >   |                       |   |     |     |     | -  |    |    |                          |
| Filter            | >   | Access Point   | 0   | ٩v                    | N | e I | r t | : у | /ι | ıi | C  | o p                      |
| Display           | ۵ ک | Anon.          | 0   | a                     | S | d   | f   | g   | h  | j  | k  | I                        |
| Network           | >   |                |     | ↔                     | z | х   | C   | ۷   | b  | n  | m  | $\langle \times \rangle$ |
|                   |     |                |     | 123                   |   |     |     |     | •  |    |    |                          |
| ^                 | ~   |                |     | ×                     |   |     |     | ~   |    |    |    |                          |

7. Mit diesem Schritt werden die Netzwerkeinstellungen auf dem Gerät abgeschlossen.

## seca.com